## Nákvæm lýsing á virkni og notkun kerfisins

Bíll keyrir upp á vigt og stöðvar við snertiskjáinn. Snertiskjárinn sýnir þá eftirfarandi skjámynd:

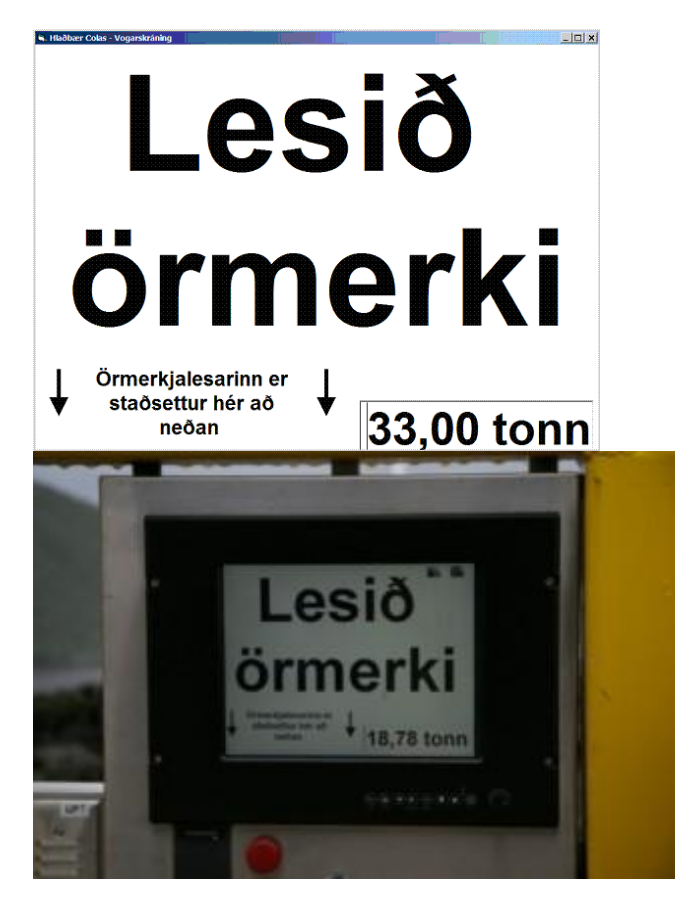

Bílstjóri ber því næst örmerkjakort upp að lesaranum sem er staðsettur fyrir neðan snertiskjáinn. Ef örmerki er ekki á skrá birtist textinn **Örmerki er ekki skráð**. Ef örmerki er á skrá birtist eftirfarandi skjámynd með upplýsingum um bílinn í efstu línu:

| <ul> <li>Hlaðbær Colas - Vogarskráning</li> <li>AP-720 Loftorka Rvk</li> </ul> |            |
|--------------------------------------------------------------------------------|------------|
| Inn                                                                            | Út         |
|                                                                                | Tómur      |
| Hætta                                                                          | 33,00 tonn |

Farmskráningin er í raun mismunur þyngdar bílsins með farmi og án farms. Rekstraraðili kerfisins setur sínar reglur um það hversu oft bílarnir eru vigtaðir tómir. Algengast er að bílar séu vigtaðir í hverri ferð. Til að ná hagræði má fækka þessum tómavigtunum. Bílstjóri ýtir annað hvort á *Inn, Út* eða *Tómur* eftir því hvort hann er að fara með farm inn á svæðið (hér aðföng til framleiðslu), fara með farm út af svæði (hér er það fullunnin vara) eða vigta tómaþyngd bílsins. Eftirfarandi skjámynd sýnir næstu skjámynd snertivigtunarkerfisins fyrir bíl á innleið.

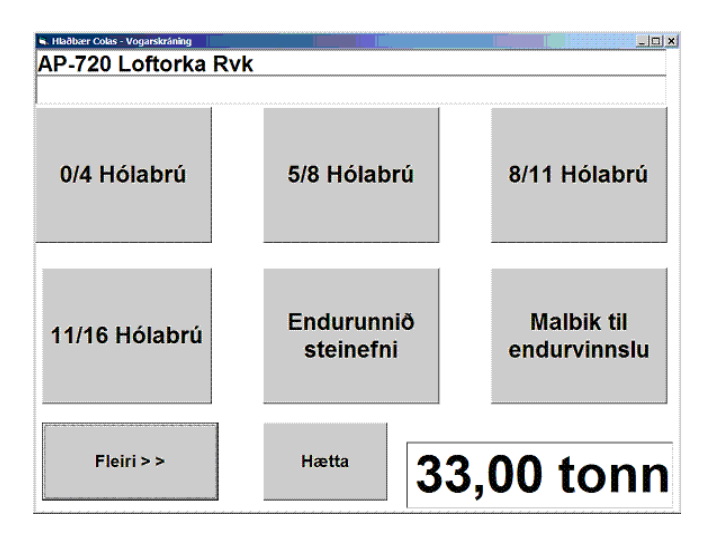

Ef það á við er hægt að vera með flokkaskráningu þar sem bílstjóri velur þá efnisflokka fyrir aðföng eða verk sem við á. Hér má sjá hvernig flokkar birtast hjá Hlaðbæ-Colas, en þeir nota snertivigtunarkerfi frá Leiðum.

Fyrst birtast 6 flokkarnir sem síðast voru notaðir (tími/dags þegar þeir voru síðast notaðir með hæstu gildi). Þeir flokkar sem birtast á skjánum birtast í stafrófsröð (eða þeirri röð sem best þykir). Ef flokkarnir eru fleiri en 6 þá birtist hnappur með textanum: *Fleiri > >* sem birtir næstu skjáfylli en við síðustu myndina er hnappurinn merktur *< < Byrja aftur*.

| <ul> <li>Hlaðher Coles - Vogarskraining</li> <li>AP-720 Loftorka Rvk</li> <li>8/11 Hólabrú</li> </ul> |                                      |                            | . <u> </u> |
|----------------------------------------------------------------------------------------------------|--------------------------------------|----------------------------|------------|
| Heildarþungi<br>- tómaþungi<br>Hlassþungi                                                             | 32,00<br>15,74<br><mark>16,26</mark> | Velja:<br>Ferð til<br>baka |            |
| Staðfesta                                                                                             |                                      | Hafna                      |            |
| Velja annan flokk                                                                                     |                                      |                            |            |

Hér sést hlassþungi bílsins sem er heildarþungi að frádregnum tómaþunga. Bílstjóri staðfestir skráninguna, hafnar henni, eða velur annan flokk.

| <ul> <li>Haðbær Colos - Vogarskraning</li> <li>AP-720 Loftorka Rvk</li> <li>8/11 Hólabrú</li> </ul> |                    |                     | _0 |
|----------------------------------------------------------------------------------------------------|--------------------|---------------------|----|
| Heildarþungi<br>- tómaþungi                                                                         | 32,00<br>15,74     | Ferð til<br>baka er |    |
| Hlassþungi 🚽                                                                                        | <mark>16,26</mark> | valin               |    |
| Akić                                                                                                | ð af vo            | g                   |    |
|                                                                                                    |                    |                     |    |
|                                                                                                    |                    |                     |    |

Ef bílstjóri samþykkir skráningu er henni lokið og hann keyrir af voginni. Upphafsskjámyndin birtist aftur á snertiskjánum þegar þyngd á vog fer undir 120 kg.

## Lýsing á virkni – útskráning

Við útskráningu eru hliðstæðar skjámyndir og á innskráningu. Ef það á við er hægt að hafa efnisflokka, verk, og fleiri valmöguleika við útskráningu. Hér sést uppsetningin hjá Hlaðbæ-Colas en þar velja bílstjórar hvaða fyrirtæki/verkstjóri mun taka á móti efninu og hvaða efni er í bílnum.

Bílstjóri á útleið kemur að kerfinu með eftirfarandi skjámynd:

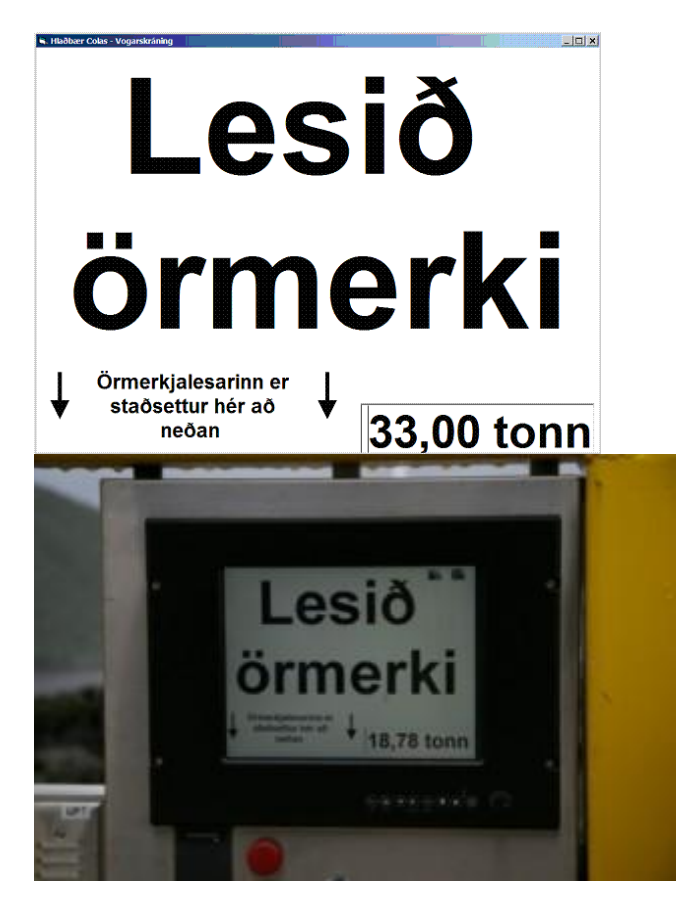

Bílstjóri skannar örmerkjakortið og fær upp eftirfarandi skjámynd:

| s Haðbær Colas - Vogarskráning<br>AP-720 Loftorka Rvk |            |
|-------------------------------------------------------|------------|
| Inn                                                   | Út         |
|                                                       | Tómur      |
| Hætta                                                 | 33,00 tonn |

Því næst velur bílstjórinn "Út" fyrir útleið

| Hilaðbær Colas - Vogarskráning     AP-720 Loftorka Rvi |                          |               |
|--------------------------------------------------------|--------------------------|---------------|
| Borgarverk ehf                                         | Loftorka<br>Reykjavík hf | MHC - Þorkell |
| Nesprýði ehf.                                          |                          |               |
| < < byrja aftur                                        | Hætta 17                 | 7,00 tonn     |

Síðan tilgreinir bílstjóri hvert hann er að fara með efnið. Hjá Hlaðbæ-Colas eru valmöguleikar um fyrirtæki eða ákveðinn verkstjóra.

| <ol> <li>Hlaðbær Colas - Vogarskráning</li> </ol> |                   | ×       |
|---------------------------------------------------|-------------------|---------|
| AP-720 Loftorka R                                 | kvk               |         |
| Loftorka Revkiaví                                 | k hf              |         |
| BÞ55 til<br>líminga, afhent<br>á bíl              | Rauðhella         |         |
|                                                   |                   |         |
|                                                   |                   |         |
|                                                   |                   |         |
| < < byrja aftur                                   | Hætta <b>17</b> , | 00 tonn |

Bílstjóri velur því næst efnisflokk. Einnig getur hann valið að byrja skráninguna aftur eða hætta við.

| L Haðbær Colas - Vogarskrining<br>AP-720 Loftorka Rvk<br>Loftorka Reykjavík hf<br>Rauðhella |                                      |                            |
|---------------------------------------------------------------------------------------------|--------------------------------------|----------------------------|
| Heildarþungi<br>- tómaþungi<br>Hlassþungi                                                   | 32,00<br>15,74<br><mark>16,26</mark> | Velja:<br>Ferð til<br>baka |
| Staðfesta                                                                                   |                                      | Hafna                      |
| Velja annan flokk                                                                           |                                      |                            |

Hér sést hlassþungi bílsins sem er mismunur þyngdar bílsins með farmi og án farms.

Ýtt er á staðfestingu til að bóka færslu, annars á *Hafna*. Einnig má fá flokka valið á ný.

| 🖌 Hlaðbær Colas - Vogarskráning |         |          | _ 🗆 🗙 |
|---------------------------------|---------|----------|-------|
| AP-720 Loftorka Rvk             |         |          |       |
| Loftorka Reykjavík hf           |         |          |       |
| Rauðhella                       |         |          |       |
| -                               |         |          |       |
| Heildarþungi                    | 32,00   | Eorð til |       |
| - tómabungi                     | 15 74   | hele en  |       |
| - tomapungi                     | 13,74   | baka er  |       |
| Hlasspungi                      | 16,26   | valin    |       |
|                                 |         |          |       |
|                                 |         |          |       |
|                                 |         |          |       |
|                                 | × •     |          |       |
| AKIC                            | ) at vo | a        |       |
|                                 |         | 3        |       |
|                                 |         |          |       |
|                                 |         |          |       |
|                                 |         |          |       |
|                                 |         |          |       |
|                                 |         |          |       |

Þegar færslan er staðfest þá birtist þessi mynd þar til að vigtin fer undir 120kg.

## Lýsing á virkni - Núllstilling bíls (törun)

Skráning á tómaþyngd er kölluð törun og er hún framkvæmd áður en bíll fer í sína fyrstu ferð með efni inn eða út af svæði. Törun er framkvæmd með því að tómur bíll keyrir inn á vog og stöðvar við snertiskjá við enda vogarinnar. Bílstjórinn ber örmerkjakortið upp að örmkerkjalesara sem er staðsettur fyrir neðan snertiskjá kerfisins og eftirfarandi skjámynd birtist:

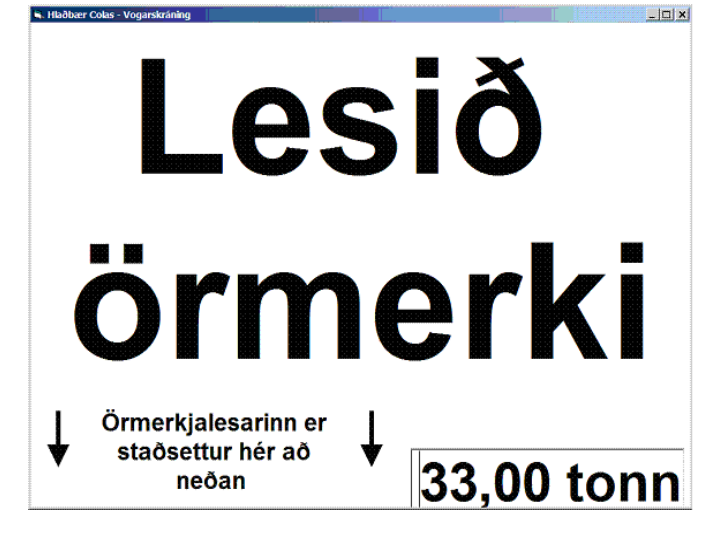

Kerfið sýnir vigt bíls og er tilbúið fyrir skráningu. Ökumaður ber örmerkjakortið að örmkerkjalesaranum og þá birtist eftirfarandi skjámynd

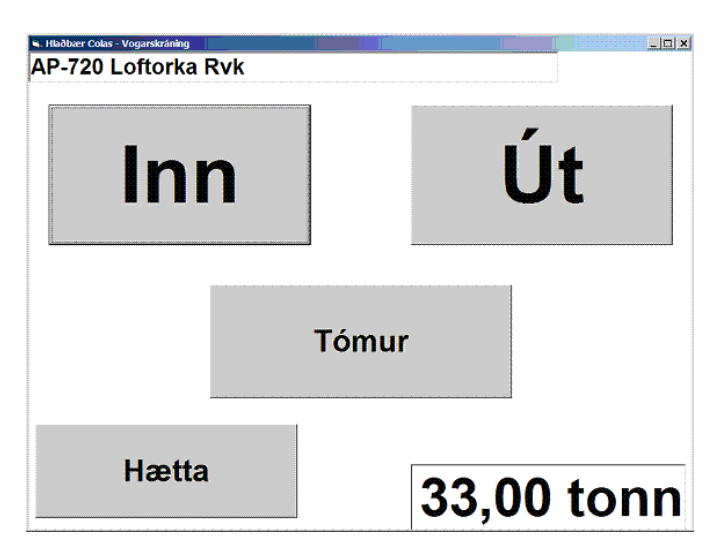

Bílstjóri styður á *Tómur* takkann til að skrá tómaþyngd bílsins, þ.e. til að tara bílinn.

| 720 Loftorka Rvk                          |       |                            |
|-------------------------------------------|-------|----------------------------|
| Heildarþungi<br>- tómaþungi<br>Hlassþungi | 32,00 | Velja:<br>Ferð til<br>baka |
| Staðfesta                                 |       | Hafna                      |

Í þessu tilfelli er tómaþungi bílsins 32,00 tonn. Törun er lokið og bíll keyrir af vog. Ef tómaþyngd bíla breytist þurfa þeir að endurtaka törunina til að hlassþungi skráist rétt.